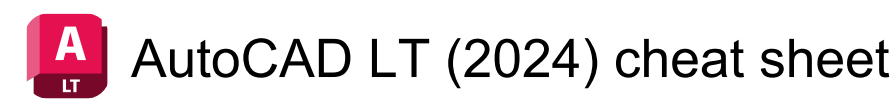

## **Toggle General Features**

| Ctrl + E         | Cycle isometric planes      |
|------------------|-----------------------------|
| Ctrl + F         | Toggle running object snaps |
| Ctrl + G         | Toggle Grid                 |
| Ctrl + H         | Toggle Pick Style           |
| Ctrl + Shift + H | Toggle display palettes     |

# **Toggle Drawing Modes**

| F1  | Display Help                |
|-----|-----------------------------|
| F2  | Toggle text screen          |
| F3  | Toggle object snap mode     |
| F5  | Toggle Isoplane             |
| F7  | Toggle grid mode            |
| F8  | Toggle ortho mode           |
| F9  | Toggle snap mode            |
| F10 | Toggle polar mode           |
| F11 | Toggle object snap tracking |
| F12 | Toggle dynamic input mode   |

## Manage Screen

| Ctrl + 0 | Clean Screen               |
|----------|----------------------------|
| Ctrl + 1 | Property Palette           |
| Ctrl + 2 | Design Center Palette      |
| Ctrl + 3 | Tool Palette               |
| Ctrl + 4 | Sheet Set Palette          |
| Ctrl + 7 | Markup Set Manager Palette |
| Ctrl + 8 | Quick Calc                 |
| Ctrl + 9 | Command Line               |

#### Manage Workflow

| Ctrl + C             | Copy object                       |
|----------------------|-----------------------------------|
| Ctrl + X             | Cut object                        |
| Ctrl + V             | Paste object                      |
| Ctrl + Shift + C     | Copy to clipboard with base point |
| Ctrl + Shift + V     | Paste data as block               |
| Ctrl + Z             | Undo last action                  |
| Ctrl + Y             | Redo last action                  |
| Ctrl + [ or Ctrl + \ | Cancel current command            |

or Esc

### Hot keys

The following commands change based on specific editor pane you are actively using.

A-C:

| А               | ARC / Creates an arc.                                                                                        |
|-----------------|----------------------------------------------------------------------------------------------------|
| A then A        | AREA / Calculates the area and perimeter of objects or defined areas.                                        |
| A then D then C | ADCENTER / Manages and<br>inserts content such as blocks,<br>xrefs, and hatch patterns.                      |
| A then L        | ALIGN / Aligns objects with other objects in 2D.                                                             |
| A then R        | ARRAY / Creates multiple copies of objects in a pattern.                                                     |
| A then T then E | ATTEDIT / Changes attribute information in a block.                                                          |
| A then T then I | ATTIPEDIT / Changes the textual content of an attribute within a block.                                      |
| A then T then T | ATTDEF / Redefines a block and updates associated attributes.                                                |
| В               | BLOCK / Creates a block definition from selected objects.                                                    |
| B then C        | BCLOSE / Closes the Block Editor.                                                                            |
| B then E        | BEDIT / Opens the block definition in the Block Editor.                                                      |
| B then H        | HATCH / Fills an enclosed area<br>or selected objects with a hatch<br>pattern, solid fill, or gradient fill. |
| B then O        | BOUNDARY / Creates a region<br>or a polyline from an enclosed<br>area.                                       |
| B then R        | BREAK / Breaks the selected object between two points.                                                       |
| B then S        | BSAVE / Saves the current block definition.                                                                  |
| B then V then S | BVSTATE / Creates, sets, or<br>deletes a visibility state in a<br>dynamic block.                             |
| С               | CIRCLE / Creates a circle.                                                                                   |

| C then B then A<br>then R | CONSTRAINTBAR / A toolbar-<br>like UI element that displays the<br>available geometric constraints<br>on an object.                 |
|---------------------------|----------------------------------------------------------------------------------------------------|
| C then H                  | PROPERTIES / Controls<br>properties of existing objects.                                                                            |
| C then H then A           | CHAMFER / Bevels the edges of objects.                                                                                              |
| C then L then I           | COMMANDLINE / Displays the Command Line window.                                                                                     |
| C then O                  | COPY / Copies objects a<br>specified distance in a specified<br>direction.                                                          |
| C then O then L           | COLOR / Sets the color for new objects.                                                                                             |
| C then T                  | CTABLESTYLE / Sets the name of the current table style.                                                                             |
| D-F:                      |                                                                                                    |
| U                         | modifies dimension styles.                                                                                                    |
| D then A then N           | DIMANGULAR / Creates an angular dimension.                                                                                          |
| D then A then R           | DIMARC / Creates an arc length dimension.                                                                                           |
| D then B then A           | DIMBASELINE / Creates a<br>linear, angular, or ordinate<br>dimension from the baseline of<br>the previous or selected<br>dimension. |
| D then C then E           | DIMCENTER / Creates the center mark or the centerlines of circles and arcs.                                                         |
| D then C then O           | DIMCONTINUE / Creates a<br>dimension that starts from an<br>extension line of a previously<br>created dimension.                    |
| D then D then A           | DIMDISASSOCIATE / Removes<br>associativity from selected<br>dimensions.                                                             |
| D then D then I           | DIMDIAMETER / Creates a diameter dimension for a circle or an arc.                                                                  |
| D then E then D           | DIMEDIT / Edits dimension text<br>and extension lines.                                                                              |
| D then I                  | DIST / Measures the distance and angle between two points.                                                                          |

| D then I then V | DIVIDE / Creates evenly spaced<br>point objects or blocks along the<br>length or perimeter of an object.                            |
|-----------------|----------------------------------------------------------------------------------------------------|
| D then J then L | DIMJOGLINE / Adds or removes<br>a jog line on a linear or aligned<br>dimension.                                                     |
| D then J then O | DIMJOGGED / Creates jogged dimensions for circles and arcs.                                                                         |
| D then L        | DATALINK / The Data Link<br>dialog box is displayed.                                                                                |
| D then L then U | DATALINKUPDATE / Updates<br>data to or from an established<br>external data link.                                                   |
| D then O        | DONUT / Creates a filled circle<br>or a wide ring.                                                                                  |
| D then O then R | DIMORDINATE / Creates<br>ordinate dimensions.                                                                                       |
| D then O then V | DIMOVERRIDE / Controls<br>overrides of system variables<br>used in selected dimensions.                                             |
| D then R        | DRAWORDER / Changes the draw order of images and other objects.                                                                     |
| D then R then A | DIMRADIUS / Creates a radius dimension for a circle or an arc.                                                                      |
| D then R then E | DIMREASSOCIATE / Associates<br>or re-associates selected<br>dimensions to objects or points<br>on objects.                          |
| D then R then M | DRAWINGRECOVERY /<br>Displays a list of drawing files<br>that can be recovered after a<br>program or system failure.                |
| D then S        | DSETTINGS / Sets grid and<br>snap, polar and object snap<br>tracking, object snap modes,<br>Dynamic Input, and Quick<br>Properties. |
| D then T        | TEXT / Creates a single-line text object.                                                                                           |
| D then X        | SAVEAS / Saves the current drawing.                                                                                                 |
| E               | ERASE / Removes objects from<br>a drawing.                                                                                          |
| E then L        | ELLIPSE / Creates an ellipse or<br>an elliptical arc.                                                                               |

| E then P then D<br>then F | EXPORTPDF / Exports drawing to PDF.                                                                          |
|---------------------------|----------------------------------------------------------------------------------------------------|
| E then R                  | EXTERNALREFERENCES /<br>Opens the External References<br>palette.                                            |
| E then X                  | EXTEND / Extends objects to meet the edges of other objects.                                                 |
| E then X then I<br>then T | QUIT / Exits the program.                                                                                    |
| E then X then P           | EXPORT / Saves the objects in<br>a drawing to a different file<br>format.                                    |
| F                         | FILLET / Rounds and fillets the edges of objects.                                                            |
| G-I:                      |                                                                                                    |
| G                         | GROUP / Creates and manages<br>saved sets of objects called<br>groups.                                       |
| G then D                  | GRADIENT / Fills an enclosed area or selected objects with a gradient fill.                                  |
| G then E then O           | GEOGRAPHICLOCATION /<br>Specifies the geographic<br>location information for a<br>drawing file.              |
| Н                         | HATCH / Fills an enclosed area<br>or selected objects with a hatch<br>pattern, solid fill, or gradient fill. |
| H then E                  | HATCHEDIT / Modifies an existing hatch or fill.                                                              |
| H then I                  | HIDE / Regenerates a 3D<br>wireframe model with hidden<br>lines suppressed.                                  |
| I                         | INSERT / Inserts a block or drawing into the current drawing.                                                |
| I then D                  | ID / Displays the UCS coordinate values of a specified location.                                             |
| I then M                  | IMAGE / Displays the External References palette.                                                            |
| I then M then P           | IMPORT / Imports files of<br>different formats into the current<br>drawing.                                  |
| I then N                  | INTERSECT / Creates a 2D<br>region object from the<br>overlapping area of two or more<br>existing regions.   |

| I then O        | INSERTOBJ / Inserts a linked or<br>embedded object.                                                                      |
|-----------------|----------------------------------------------------------------------------------------------------|
| J-L:            |                                                                                                    |
| J               | JOIN / Joins similar objects to form a single, unbroken object.                                                          |
| J then O then G | DIMJOGGED / Creates jogged dimensions for circles and arcs.                                                              |
| L               | LINE / Creates straight line segments.                                                                                   |
| L then A        | LAYER / Manages layers and<br>layer properties.                                                                          |
| L then A then S | LAYERSTATE / Saves, restores,<br>and manages named layer<br>states.                                                      |
| L then E        | QLEADER / Creates a leader and leader annotation.                                                                        |
| L then E then N | LENGTHEN / Changes the<br>length of objects and the<br>included angle of arcs.                                           |
| L then I        | LIST / Displays property data for<br>selected objects.                                                                   |
| L then O        | LAYOUT / Creates and modifies drawing layout tabs.                                                                       |
| L then T        | LINETYPE / Loads, sets, and modifies linetypes.                                                                          |
| L then T then S | LTSCALE / Changes the scale<br>factor of linetypes for all objects<br>in a drawing.                                      |
| L then W        | LWEIGHT / Sets the current<br>lineweight, lineweight display<br>options, and lineweight units.                           |
| M-O:            |                                                                                                    |
| М               | MOVE / Moves objects a<br>specified distance in a specified<br>direction.                                                |
| M then A        | MATCHPROP / Applies the<br>properties of a selected object to<br>other objects.                                          |
| M then E        | MEASURE / Creates point<br>objects or blocks at measured<br>intervals along the length or<br>perimeter of an object.     |
| M then E then A | MEASUREGEOM / Measures<br>the distance, radius, angle, area,<br>and volume of selected objects<br>or sequence of points. |

| M then I                         | MIRROR / Creates a mirrored copy of selected objects.                                                                                                |
|----------------------------------|----------------------------------------------------------------------------------------------------|
| M then L then A                  | MLEADERALIGN / Aligns and spaces selected multileader objects.                                                                                       |
| M then L then C                  | MLEADERCOLLECT /<br>Organizes selected multileaders<br>that contain blocks into rows or<br>columns, and displays the result<br>with a single leader. |
| M then L then D                  | MLEADER / Creates a multileader object.                                                                                                    |
| M then L then E                  | MLEADEREDIT / Adds leader<br>lines to, or removes leader lines<br>from, a multileader object.                                                        |
| M then L then S                  | MLEADERSTYLE / Creates and<br>modifies multileader styles.                                                                                           |
| M then O                         | PROPERTIES / Controls<br>properties of existing objects.                                                                                             |
| M then S                         | MSPACE / Switches from paper<br>space to a model space<br>viewport.                                                                                  |
| M then S then M                  | MARKUP / Opens the Markup<br>Set Manager.                                                                                                    |
| M then T                         | MTEXT / Creates a multiline text object.                                                                                                    |
| M then V                         | MVIEW / Creates and controls layout viewports.                                                                                                    |
| N then O then R<br>then T then H | GEOGRAPHICLOCATION /<br>Specifies the geographic<br>location information for a<br>drawing file.                                                      |
| 0                                | OFFSET / Creates concentric<br>circles, parallel lines, and parallel<br>curves.                                                                      |
| O then P                         | OPTIONS / Customizes the<br>program settings.                                                                                                    |
| O then S                         | OSNAP / Sets running object snap modes.                                                                                                    |
| P-R:                             |                                                                                                    |
| Ρ                                | PAN / Adds a parameter with<br>grips to a dynamic block<br>definition.                                                                               |
| P then A                         | PASTESPEC / Pastes objects<br>from the Clipboard into the<br>current drawing and controls the                                                        |

|                                  | format of the data.                                                                                                    |
|----------------------------------|----------------------------------------------------------------------------------------------------|
| P then A then R                  | PARAMETERS / Controls the associative parameters used in the drawing.                                                           |
| P then A then R<br>then A then M | BPARAMETER / Adds a<br>parameter with grips to a<br>dynamic block definition.                                                   |
| P then C                         | PCINWIZARD /Displays a wizard<br>to import PCP and PC2<br>configuration file plot settings<br>into the Model or current layout. |
| P then E                         | PEDIT / Edits polylines, objects<br>to be joined to polylines and<br>related objects.                                           |
| P then L                         | PLINE / Creates a 2D polyline.                                                                                                  |
| P then O                         | POINT / Creates a point object.                                                                                                 |
| P then O then F<br>then F        | HIDEPALETTES / Hides<br>currently displayed palettes<br>(including the command line).                                           |
| P then O then L                  | POLYGON / Creates an equilateral closed polyline.                                                                               |
| P then O then N                  | SHOWPALETTES / Restores the display of hidden palettes.                                                                         |
| P then R                         | PROPERTIES / Displays<br>Properties palette.                                                                                    |
| P then R then E                  | PREVIEW / Displays the drawing as it will be plotted.                                                                           |
| P then R then I<br>then N then T | PLOT / Plots a drawing to a plotter, printer, or file.                                                                          |
| P then S                         | PSPACE / Switches from a model space viewport to paper space.                                                                   |
| P then U                         | PURGE / Removes unused<br>items, such as block definitions<br>and layers, from the drawing.                                     |
| Q then C                         | QUICKCALC / Opens the<br>QuickCalc calculator.                                                                                  |
| Q then P                         | QUICKPROPERTIES / Displays<br>open drawings and layouts in a<br>drawing in preview images.                                      |
| Q then S then A<br>then V then E | QSAVE / Saves the current drawing.                                                                                              |
| Q then V then D                  | QVDRAWING / Displays open<br>drawings and layouts in a<br>drawing using preview images.                                         |

| Q then V then D<br>then C | QVDRAWINGCLOSE / Closes<br>preview images of open<br>drawings and layouts in a<br>drawing.                           |
|---------------------------|----------------------------------------------------------------------------------------------------|
| Q then V then L           | QVLAYOUT / Displays preview<br>images of model space and<br>layouts in a drawing.                                    |
| Q then V then L<br>then C | QVLAYOUTCLOSE / Closes<br>preview images of model space<br>and layouts in the current<br>drawing.                    |
| R                         | REDRAW / Refreshes the<br>display in the current viewport.                                                           |
| R then C                  | REVCLOUD /Creates or modifies a revision cloud.                                                                      |
| R then E                  | REGEN / Regenerates the entire drawing from the current viewport.                                                    |
| R then E then A           | REGENALL / Regenerates the<br>drawing and refreshes all<br>viewports.                                                |
| R then E then C           | RECTANG / Creates a rectangular polyline.                                                                            |
| R then E then G           | REGION / Converts an object<br>that encloses an area into a<br>region object.                                        |
| R then E then N           | RENAME / Changes the names assigned to items such as layers and dimension styles.                                    |
| R then E then V           | REVDATE /Inserts or updates a<br>block containing user name,<br>current time and date, and<br>drawing name.          |
| R then O                  | ROTATE / Rotates objects around a base point.                                                                        |
| S-U:                      |                                                                                                    |
| S                         | STRETCH / Stretches objects<br>crossed by a selection window or<br>polygon.                                          |
| S then C                  | SCALE / Enlarges or reduces<br>selected objects, keeping the<br>proportions of the object the<br>same after scaling. |
| S then C then R           | SCRIPT / Executes a sequence of commands from a script file.                                                         |
| S then E then T           | SETVAR / Lists or changes the                                                                                        |

|                                  | values of system variables.                                                                  |
|----------------------------------|----------------------------------------------------------------------------------------------|
| S then H then A                  | SHADEMODE / Starts the VSCURRENT command.                                                    |
| S then N                         | SNAP / Restricts cursor movement to specified intervals.                                     |
| S then O                         | SOLID / Creates solid-filled triangles and quadrilaterals.                                   |
| S then P                         | SPELL / Checks spelling in a drawing.                                                        |
| S then P then E                  | SPLINEDIT / Edits a spline or spline-fit polyline.                                           |
| S then P then L                  | SPLINE / Creates a smooth<br>curve that passes through or<br>near specified points.          |
| S then S then M                  | SHEETSET / Opens the Sheet Set Manager.                                                      |
| S then T                         | STYLE / Creates, modifies, or specifies text styles.                                         |
| S then U                         | SUBTRACT / Creates a new region by subtracting one overlapping region from another.          |
| Т                                | MTEXT / Creates a multiline text object.                                                     |
| T then A                         | TEXTALIGN / Aligns multiple<br>text objects vertically,<br>horizontally, or obliquely        |
| T then B                         | TABLE / Creates an empty table object.                                                       |
| T then E then D<br>then I then T | TEXTEDIT / Edits a dimensional constraint, dimension, or text object.                        |
| T then H                         | THICKNESS / Sets the default<br>3D thickness property when<br>creating 2D geometric objects. |
| T then I                         | TILEMODE / Controls whether paper space can be accessed.                                     |
| T then O then L                  | TOLERANCE / Creates<br>geometric tolerances contained<br>in a feature control frame.         |
| T then P                         | TOOLPALETTES / Opens the<br>Tool Palettes window.                                            |
| T then R                         | TRIM / Trims objects to meet the edges of other objects.                                     |
| T then S                         | TABLESTYLE / Creates,<br>modifies, or specifies table                                        |

|                                            | styles.                                                                                                    |
|--------------------------------------------|----------------------------------------------------------------------------------------------------|
| U then C                                   | UCSMAN / Manages defined user coordinate systems.                                                                           |
| U then N                                   | UNITS / Controls coordinate and<br>angle display formats and<br>precision.                                                  |
| U then N then H<br>then I then D then<br>E | UNISOLATEOBJECTS /<br>Displays UNISOLATE objects<br>previously hidden with the<br>ISOLATEOBJECTS or<br>HIDEOBJECTS command. |
| U then N then I                            | UNION / Unions two solid or two region objects.                                                                             |
| V-Z:                                       |                                                                                                    |
| V                                          | VIEW / Saves and restores<br>named views, camera views,<br>layout views, and preset views.                                  |
| V then G then O                            | VIEWGO / Restores a named view.                                                                                             |
| W                                          | WBLOCK / Writes objects or a block to a new drawing file.                                                                   |
| W then H then E<br>then E then L           | NAVSWHEEL / Displays a wheel<br>that contains a collection of view<br>navigation tools.                                     |
| X                                          | EXPLODE / Breaks a compound object into its component objects.                                                              |
| X then A                                   | XATTACH / Inserts a DWG file<br>as an external reference (xref).                                                            |
| X then B                                   | XBIND / Binds one or more<br>definitions of named objects in<br>an xref to the current drawing.                             |
| X then C                                   | XCLIP / Crops the display of a selected external reference or block reference to a specified boundary.                      |
| X then L                                   | XLINE / Creates a line of infinite length.                                                                                  |
| X then R                                   | XREF / Starts the<br>EXTERNALREFERENCES<br>command.                                                                         |
| Z                                          | ZOOM / Increases or decreases<br>the magnification of the view in<br>the current viewport.                                  |
| Z then I then P                            | ETRANSMIT / Creates a Self-<br>Extracting or Zipped Transmittal                                                             |

#### Package.

Source: Autodesk.com

Last modification: 2024/07/18 14:01:53

More information: defkey.com/ja/autocad-It-2024shortcuts

Customize this PDF...